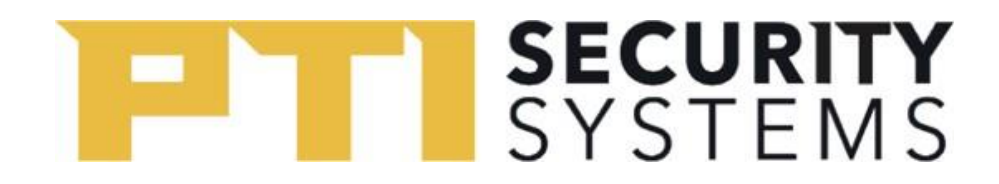

Guía de Inicio Rápido EasyCode 2.0

- 1. Descargue EasyCode 2.0 desde la App Store o Google Play Store
- 2. Abra la aplicación y haga clic en "Enroll"

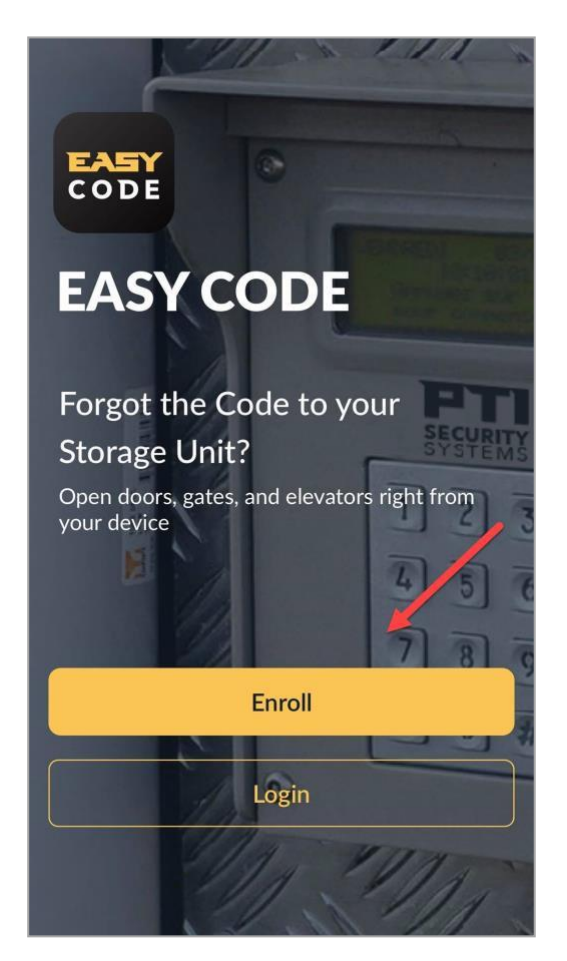

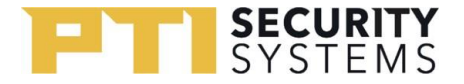

 En la siguiente pantalla, le pedirá que ingrese el código del sitio de 10 caracteres de la instalación. El código del sitio está en la tarjeta de acceso del sitio que se le proporcionó.

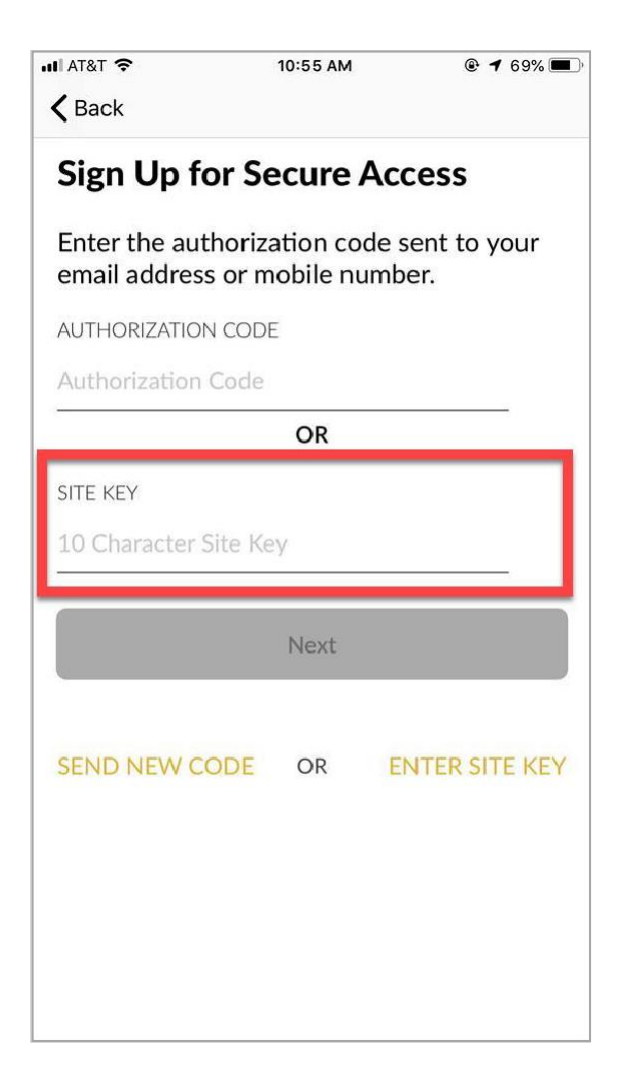

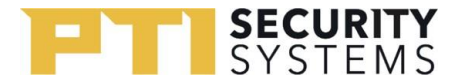

4. Al hacer clic en "Next", la siguiente página le pedirá que ingrese su código de acceso asignado y su apellido, haga clic en "Next" para continuar.

| ∎ at&t 奈<br><b>〈</b> Back      | 10:56 AM                                | @ 🕇 69% 🔳     |
|--------------------------------|-----------------------------------------|---------------|
| Access Co                      | ode                                     |               |
| Enter your as<br>access your s | ssigned access coo<br>storage facility. | de to quickly |
| Access Code                    |                                         |               |
| LAST NAME                      |                                         |               |
| Last Name                      |                                         |               |
|                                | Next                                    |               |
|                                |                                         |               |
|                                |                                         |               |
|                                |                                         |               |
|                                |                                         |               |
|                                |                                         |               |
|                                |                                         |               |

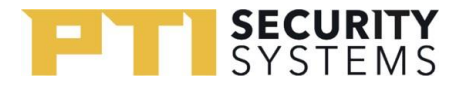

- 5. La siguiente pantalla le pedirá su dirección de correo electrónico y número de teléfono, asegúrese de que pueda recibir mensajes de texto, ya que lo necesitará para terminar el registro.
  - i. Si ha introducido un número incorrecto, póngase en contacto con su sitio del self-storage para obtener una solución.

| ∎ at&t 奈<br><b>〈</b> Back | 10:58 AM  | <b>④ 1</b> 69% ■) |
|---------------------------|-----------|-------------------|
| Email and                 | Phone Num | ber               |
| EMAIL ADDRESS             |           |                   |
| Email address             |           |                   |
| PHONE NUMBER              |           |                   |
| +1 Phone Nur              | nber      |                   |
|                           |           |                   |
|                           | Send      |                   |
|                           |           |                   |
|                           |           |                   |
|                           |           |                   |
|                           |           |                   |
|                           |           |                   |
|                           |           |                   |
|                           |           |                   |
|                           |           |                   |

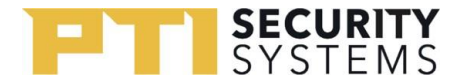

6. Después de seleccionar "Send", se le pedirá que cree una contraseña de 8 caracteres y 1 símbolo.

| ull AT&T 중                  | 10:59 AM                                 | <b>● 1</b> 68% ■   |
|-----------------------------|------------------------------------------|--------------------|
| Create a                    | Password                                 |                    |
| Your passwo<br>symbol and I | rd must include at<br>be 8 charactors lo | : least one<br>ng. |
| Password                    |                                          | SHOW               |
| 8 Characters                | with a Symbol                            |                    |
| <u>%</u>                    |                                          | <u>N</u>           |
|                             | Next                                     |                    |
|                             |                                          |                    |
|                             |                                          |                    |
|                             |                                          |                    |
|                             |                                          |                    |
|                             |                                          |                    |
|                             |                                          |                    |
|                             |                                          |                    |
|                             |                                          |                    |
|                             |                                          |                    |
|                             |                                          |                    |
|                             |                                          |                    |

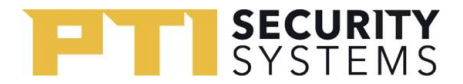

7. Luego irá a una pantalla donde la aplicación le informará que su registro se ha completado con éxito. Para finalizar su registro, haga clic en el enlace de confirmación que se le envió por mensaje de texto.

| 📲 Verizon 🗢                                    | 11:33 AM    | @ イ 岩 58% 🔳 ) |
|------------------------------------------------|-------------|---------------|
|                                                |             |               |
| Enrollmen                                      | t Successfu |               |
| Linomien                                       | l Successiu | •             |
| You will receive a text message with a link to |             |               |
| confirm your enrollment.                       |             |               |
| Please click on that link and confirm your     |             |               |
| information and the Terms and Conditions.      |             |               |
|                                                |             |               |
|                                                |             |               |
|                                                |             |               |
|                                                |             |               |
|                                                |             |               |
| OK                                             |             |               |
| ÖK                                             |             |               |
|                                                |             |               |
|                                                |             |               |
|                                                |             |               |
|                                                |             |               |
|                                                |             |               |
|                                                |             |               |
|                                                |             |               |
|                                                |             |               |
|                                                |             |               |
|                                                |             |               |
|                                                |             |               |

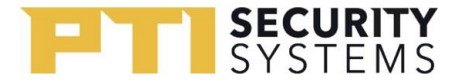

8. Haga clic en el enlace del mensaje de texto que se le envió y vuelva a ingresar la información del paso 5.

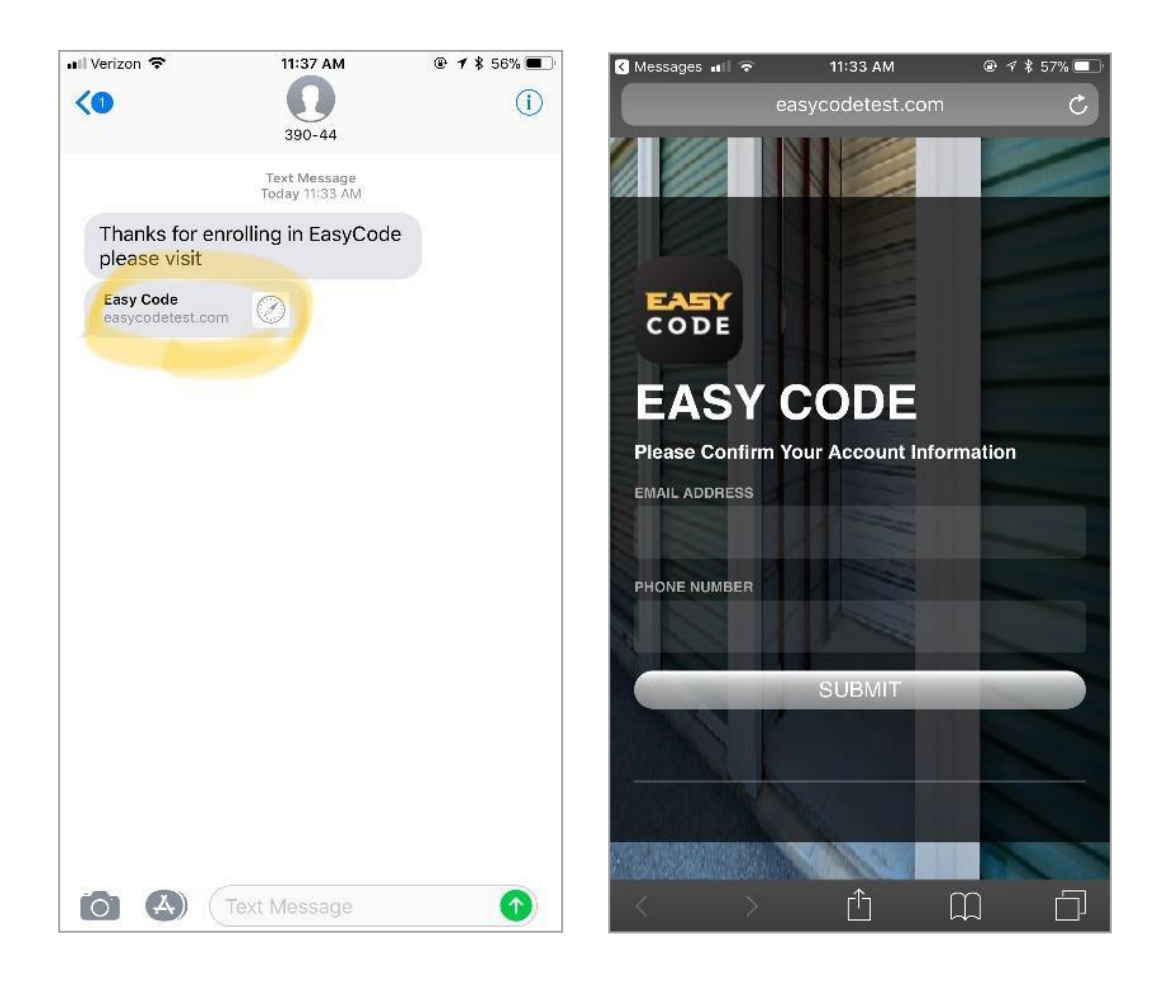

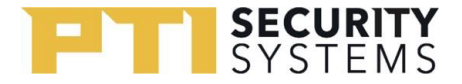

 Una vez que se confirme su registro correctamente, regrese a la aplicación e inicie sesión. Esta vez solo ingrese su correo electrónico y contraseña.

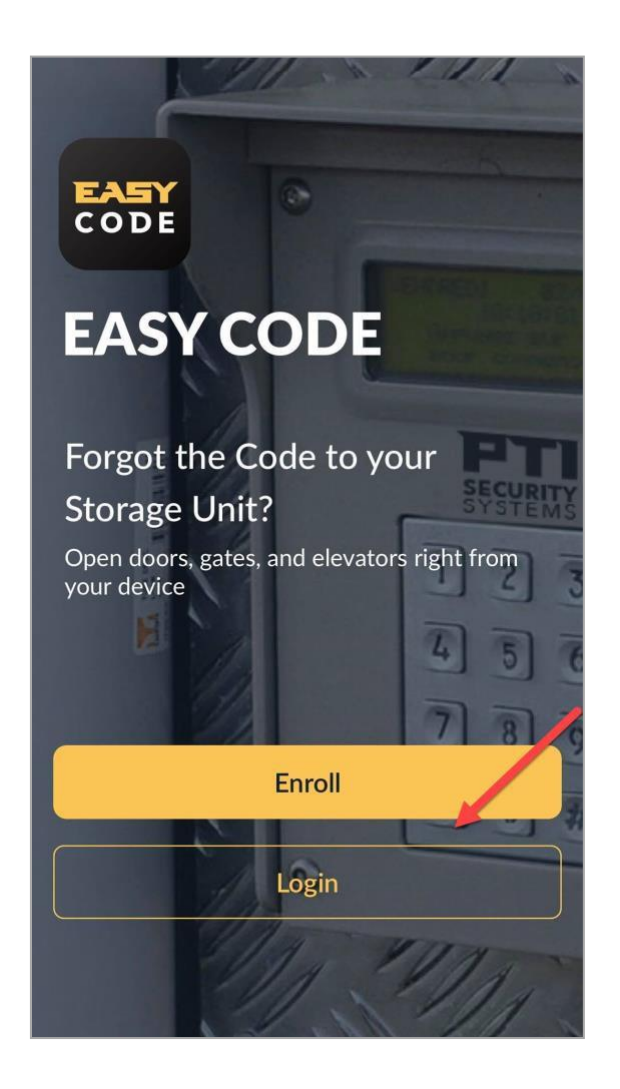

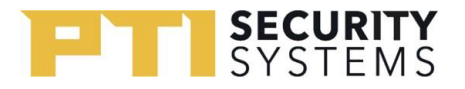

- 10. Una vez que se registre en la aplicación e inicie sesión, se le dirigirá a la pestaña de acceso, aquí puede abrir los butónes de entrada y salida. Si tiene sitios adicionales, se apilarán en esta página. Utilice la función "Add New Site" en el menú de configuración para registrarse en los sitios adicionales. (*Nota: Usted debe estar dentro del perímetro de GeoFence del sitio y tener activados los servicios de ubicación*).
  - a. En caso de que no recuerde o guarde el número de la oficina de la instalación, usted puede hacer llamadas a la oficina si el número está vinculado en la aplicación a través de esta función.
  - b. Al hacer clic en "Directions", se abrirá el GPS y le dará indicaciones para llegar a la instalación.
  - c. Si usted necesita ver el código del teclado, haga clic en "Keypad Code".

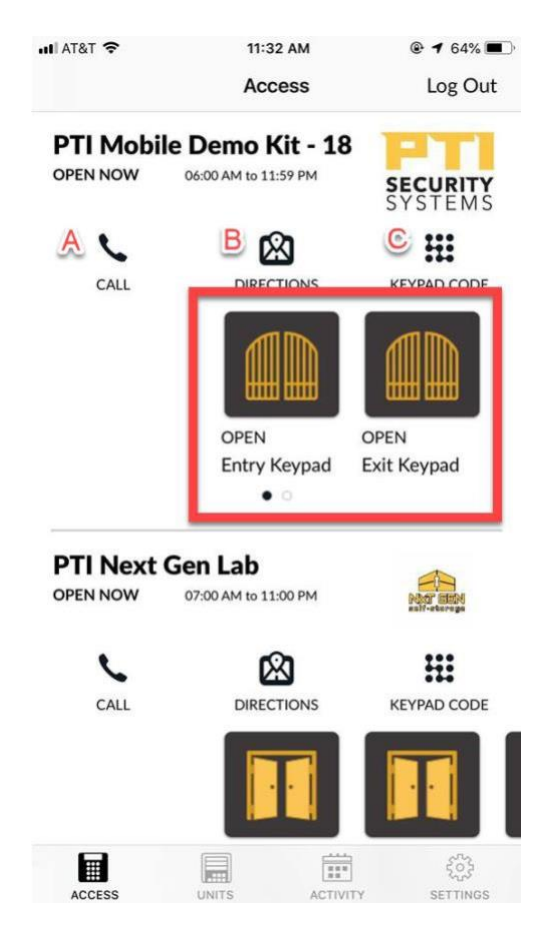

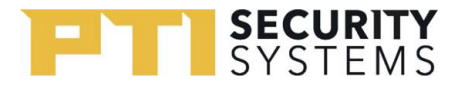

- 11. La siguiente pestaña será la página "Units", sus unidades alquiladas se mostrarán en esta pestaña.
  - a. Usted puede desbloquear y bloquear su unidad presionando el icono del candado.
  - b. Si hace clic en "Payments", irá al portal de pagos de la instalación para realizar los pagos.

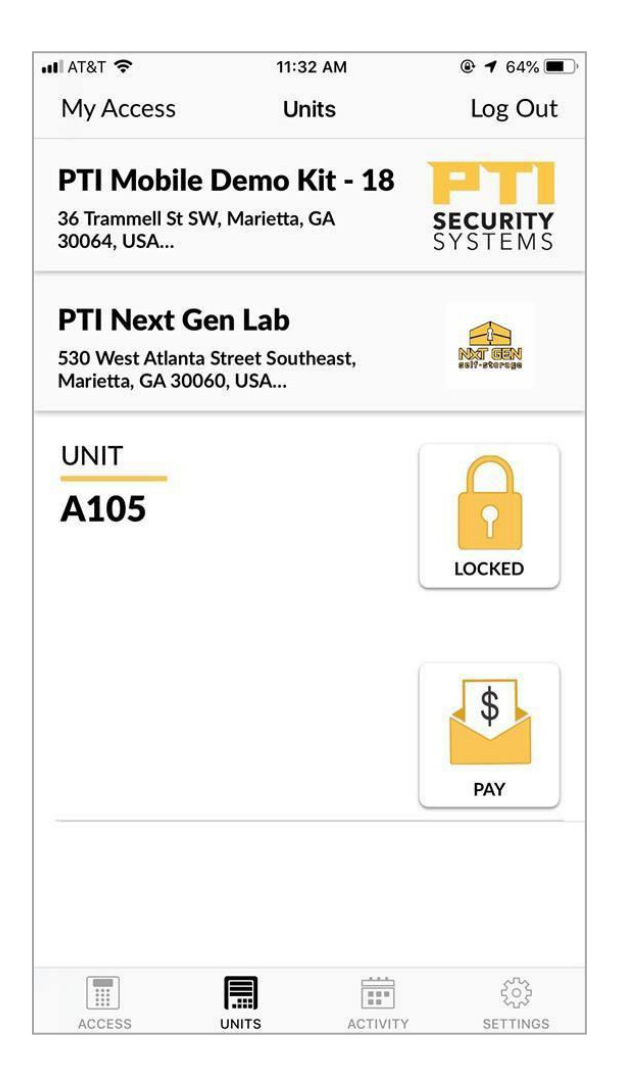

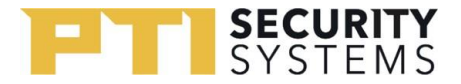

12. La siguiente pestaña será la pestaña de actividad. Cualquier actividad de la unidad se mostrará aquí con fecha y hora. Esto es útil para ver cuándo se abre la unidad o la actividad anterior.

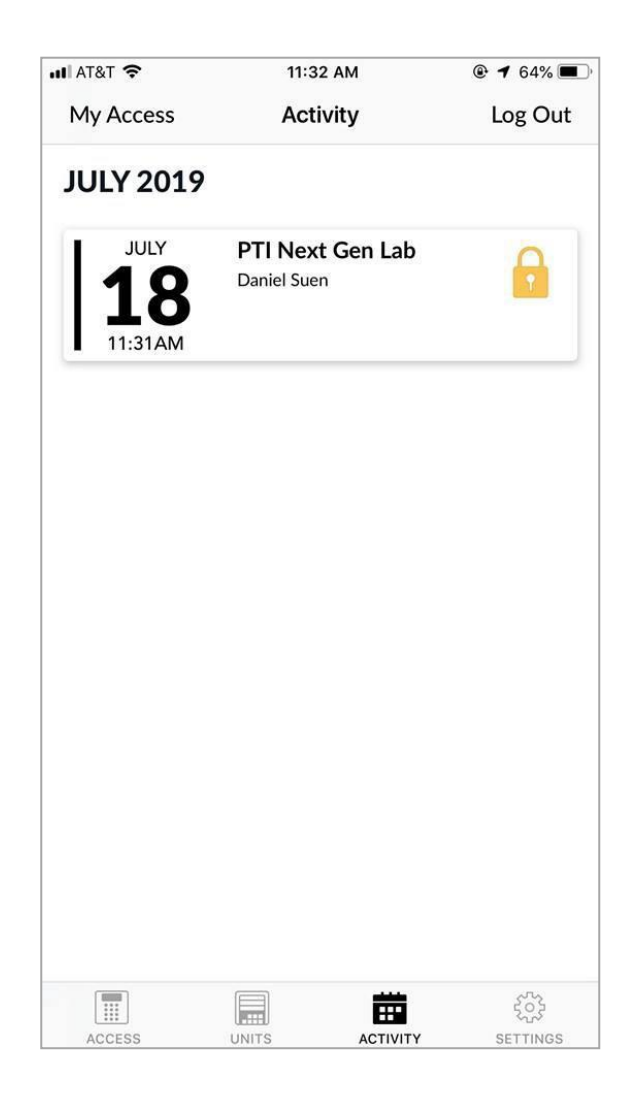

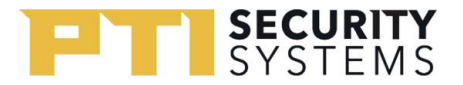

13. La última pestaña será la página de configuración, aquí podrá ajustar sus preferencias, como recibir notificaciones de texto o correo electrónico.

También usted puede administrar su información personal, como contraseñas, correo electrónico y número de teléfono. La función "Log Out" está en la parte inferior de la pantalla.

- a. Si hace clic en "Manage Storage Locations", tendrá la capacidad de eliminar las instalaciones que ya no está alquilando a través de su aplicación EasyCode
- b. Haga los pagos haciendo clic en "Storage Unit Payment". Usted puede elegir para qué unidad realizar los pagos.
- c. Si hace clic en "Add New Site", podrá incluir un sitio adicional si alquila una unidad adicional. En esta página se le pedirá que ingrese la "Código de 10 dígitos" del nuevo sitio, el "Código de acceso" y su "Apellido"

| 11:06 7                                                                                                    | .al † 🔳    | 11:08 <b>-1</b>                                                                                         |  |
|----------------------------------------------------------------------------------------------------|------------|----------------------------------------------------------------------------------------------------|--|
| Settings                                                                                                    |            | Settings                                                                                                |  |
| Jessica Chadwick                                                                                            |            | Jessica Chadwick<br>Recieve an email anytme your storage<br>Unit is accessed or Keypad Code is<br>used. |  |
| Manage Storage Locations                                                                                    |            |                                                                                                    |  |
| Storage Unit Payment                                                                                        |            |                                                                                                    |  |
| Add New Site                                                                                                |            | Voice Recognition<br>Use voice commands to activate<br>devices. Note that use of this feature           |  |
| PREFERENCES                                                                                                 |            | may cause Apple Carplay to stop<br>working while the app is open.                                       |  |
| Enable Touch ID                                                                                             | $\bigcirc$ | Manage Password                                                                                         |  |
| SMS Notifications<br>Recieve an SMS anytime your Storage<br>Unit is accessed or Keypad Code is              | 0          | Manage Email / Username<br>Manage Phone Number<br>SUPPORT AND INFORMATION                               |  |
|                                                                                                    |            | Terms & Conditions                                                                                      |  |
| Email Notifications<br>Recieve an email anytime your Storage<br>Unit is accessed or Keypad Code is<br>used. | $\bigcirc$ | Privacy Policy                                                                                          |  |
| 0300.                                                                                                    |            | Log Out                                                                                                 |  |
| ACCESS UNITS ACTIVITY                                                                                       | SETTINGS   | ACCESS UNITS ACTIVITY SETTINGS                                                                          |  |